PERMANENCIA EN LA OBRA SOCIAL

# Generá tu permanencia en OSOSS

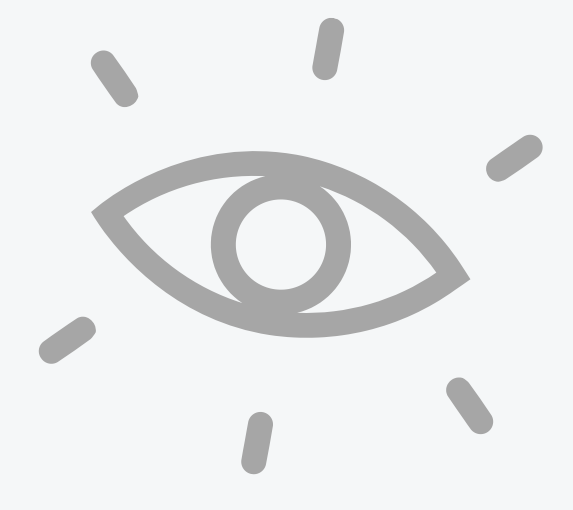

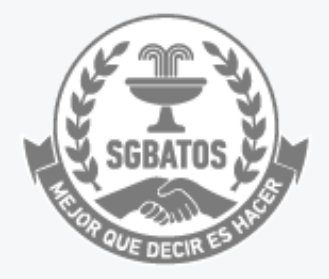

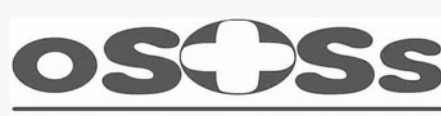

OBRA SOCIAL PARA EL PERSONAL DE OBRAS Y SERVICIOS SANITARIOS

# Ingresá en la página

#### www.tramitesadistancia.gob.ar

| es a Distancia |                                   |                                                                                                    |                                  |                                                |                                              |                                  |  |
|----------------|-----------------------------------|----------------------------------------------------------------------------------------------------|----------------------------------|------------------------------------------------|----------------------------------------------|----------------------------------|--|
|                |                                   | Trán                                                                                                    | nites a D                        | )istancia -                                    | TAD                                          |                                  |  |
|                | (Bureas anten puncture 7          | Realiza                                                                                                 | tus trámites de manera virt      | ual ante la Administración Públic              | a Nacional                                   | 0 -                              |  |
|                | Buscar trämite por nombre, org    | Buscar entre nuestros 2496 trámites disponibles Buscar trámite por nombre, organización o palabra clave |                                  |                                                | Q T                                          |                                  |  |
|                |                                   |                                                                                                    |                                  | Trámites Frecuentes                            |                                              |                                  |  |
|                | NICar - Registr<br>Otras Operacio | os, Renovaciones y<br>nes                                                                               | Solicitud apost<br>documentos po | illa/legalización para<br>íblicos electrónicos | Certificaciones Eléct<br>por uso idóneo/repu | ricas-Excepción<br>estos/insumos |  |
|                | INICIAR TRÁMITE                   | NICIAR TRÁMITE                                                                                          |                                  | INICIAR TRÁMITE                                |                                              |                                  |  |
|                |                                   | Notificación de e                                                                                       | exportación de                   | Facturación de pa                              | auta publicitaria                            |                                  |  |
|                |                                   | alimentos                                                                                               |                                  | oficial                                        |                                              |                                  |  |
|                |                                   | INICIAR TRÁMITE                                                                                         |                                  | INICIAR TRÁMITE                                |                                              |                                  |  |

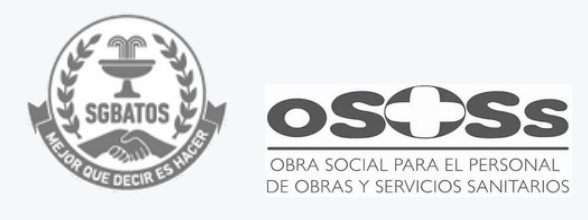

XY

## En el cuadro de búsqueda, escribí: Voluntad de permanencia

Y luego "INICIAR TRÁMITE"

#### Trámites a Distancia - TAD

Realizá tus trámites de manera virtual ante la Administración Pública Nacional

#### Voluntad de permanencia

Buscar trámite por nombre, organización o palabra dave 1 trámite encontrado

#### Voluntad de Permanencia en Obra Social

#Superintendencia de Servicios de Salud - SSS #Ministerio de Salud #Silencio Positivo

El presente trámite permitirá a las/os beneficiarias/os del sistema de salud manifestar su voluntad de permanecer en la Obra Social a la cual se encontraba afiliada/o al 31 de enero de 2025. Este trámite se encuentra alcanzado por las consideraciones establecidas en el inciso b) del Art. 10 de la Ley N° 19.549, respecto del silencio con sentido positivo. El plazo estipulado es de 30 días hábiles administrativos

#### INICIAR TRÁMITE

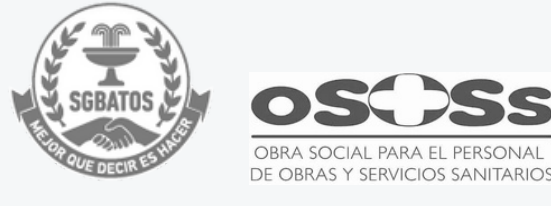

# Hacé click en el botón

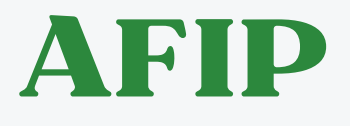

#### Voluntad de Permanencia en Obra Social #Superintendencia de Servicios de Salud - SSS #Ministerio de Salud #Silencio Positivo El presente trámite: • Sirve para expresar de forma clara su voluntad de permanecer en la Obra Social a la cual usted se encontraba afiliada/o al 31 de enero de 2025, y recibir exclusivamente las prestaciones médicas brindadas por dicha Obra Social. • Es de acceso exclusivo para beneficiarias/os titulares del Sistema de Salud. · Impactará a todo el grupo familiar, en caso de que lo hubiere. • Estará vigente hasta el 1 de abril 2025 inclusive. Este trámite se encuentra alcanzado por las consideraciones establecidas en el inciso b) del Art. 10 de la Ley Nacional de Procedimientos Administrativos Nº 19.549, respecto del silencio con sentido positivo. El plazo estipulado para su configuración es de 30 días hábiles después de haber acreditado el cumplimiento de las condiciones previstas para el otorgamiento de la autorización administrativa. Iniciar trámite AFIP

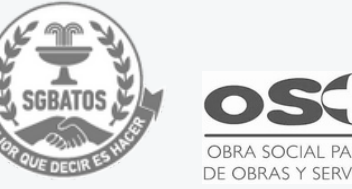

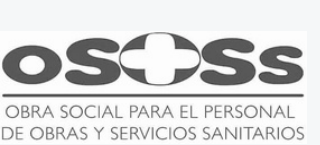

### Completá tus datos de ingreso Clickeá Siguiente y luego Ingresar

| Ingresar con Clave Fiscal CUIT/CUIL      Siguiente     COIvidaste tu clave?      Obtené tu Clave Fiscal      Qué es la Clave Fiscal?      Ayuda | Provide the second second s |
|----------------------------------------------------------------------------------------------------|----------------------------------------------------------------------------------------------------|
|----------------------------------------------------------------------------------------------------|----------------------------------------------------------------------------------------------------|

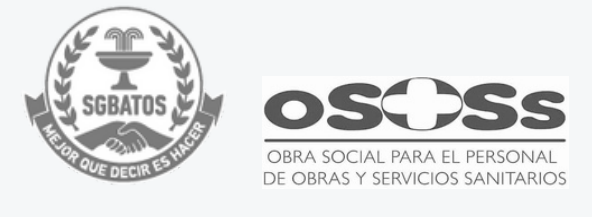

# En caso de ser necesario,

### Ingresá tus datos

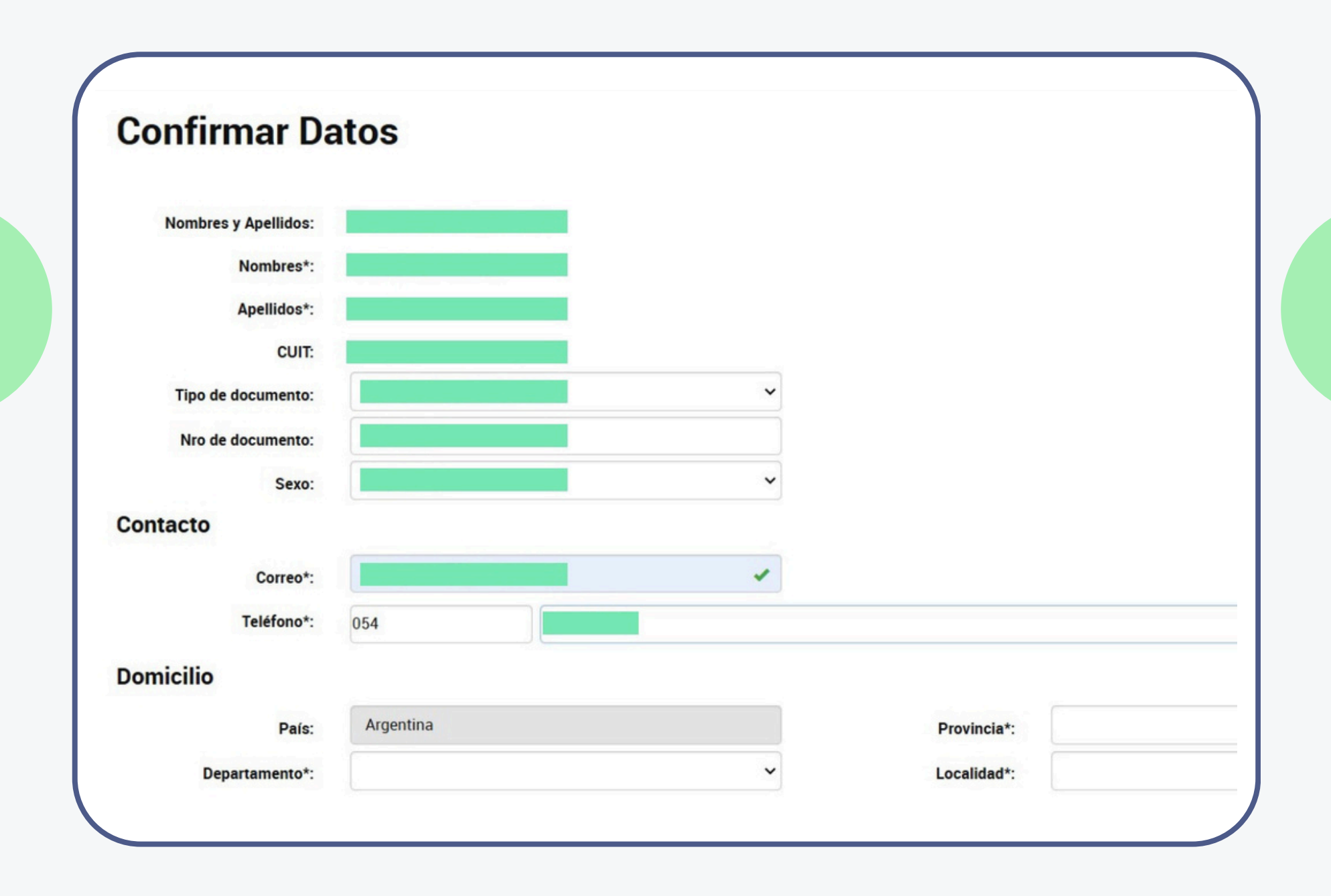

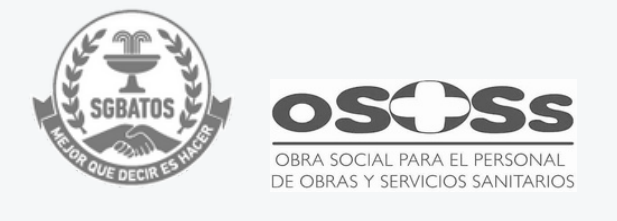

## Hace click en el botón

### Continuar

|                                 | <i>()</i> |  |                |  |
|---------------------------------|-----------|--|----------------|--|
|                                 |           |  |                |  |
| Datos del solicit               | ante      |  |                |  |
| Nombre:                         |           |  |                |  |
| Apellidos:                      |           |  |                |  |
| CUIT/CUIL:                      |           |  |                |  |
| Correo electrónico de<br>aviso: |           |  |                |  |
| Teléfono de contacto:           | +54       |  |                |  |
|                                 |           |  | Geditar        |  |
|                                 |           |  | - VER COMPLETO |  |
|                                 |           |  |                |  |
|                                 |           |  | CONTINUAR      |  |

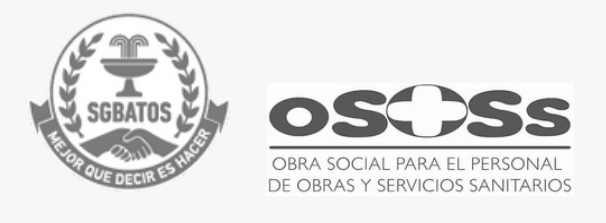

Pág. 6 de 11

# Hace click en el botón Completar

| -                         |                                                              |         |           |
|---------------------------|--------------------------------------------------------------|---------|-----------|
| Adjuntá do<br>Los documer | <b>cumentación:</b><br>Itos marcados con <b>*</b> son obliga | torios. |           |
| Voluntad                  | de Permanencia en Agente del Segu                            | ro 🗰    | COMPLETAR |

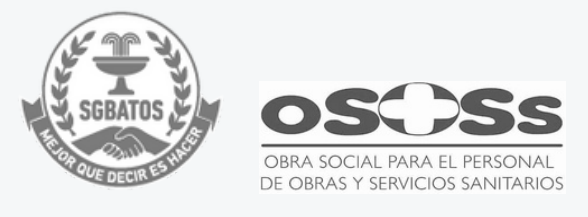

# Completá los datos, elejí SI en el menú desplegable y finalmente hace click en

#### Guardar

| Adjunta documentación:                                     |                                                                                                    |           |
|------------------------------------------------------------|----------------------------------------------------------------------------------------------------|-----------|
| Los documentos marcados co                                 | n 🛊 son obligatorios.                                                                                                    |           |
| Voluntad de Permanencia en                                 | Agente del Seguro 🌲                                                                                                    | COMPLETAR |
| Voluntad de Perma                                          | nencia en Agente del Seguro de Salud                                                                                                    |           |
| Nombre y Apellido                                          |                                                                                                    |           |
| CUIL/CUIT                                                  |                                                                                                    |           |
| Expreso mi voluntad de per<br>2025, y recibir exclusivamer | manecer en la Obra Social a la cual me encontraba afiliada/o al 31 de enero de<br>ite las prestaciones médicas brindadas por dicha Obra Social. |           |
| Declaro mi voluntad de<br>permanencia                      |                                                                                                    |           |
|                                                            | CHAPDAR                                                                                                    |           |

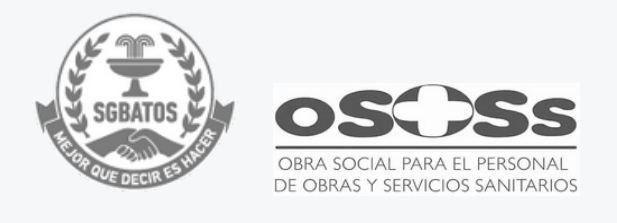

# Hace click en el botón Confirmar trámite

| <b>^</b>                                                       |                                                                |           |
|----------------------------------------------------------------|----------------------------------------------------------------|-----------|
| Adjuntá documentación:<br>Los documentos marcados con <b>*</b> | son obligatorios.                                              |           |
| Voluntad de Permanencia en Age                                 | nte del Seguro 🛊<br>-SGSUSS#SSS 🖍 MODIFICAR 🛛 🗙 ELIMINAR 💿 VER | COMPLETAR |
|                                                                |                                                                |           |

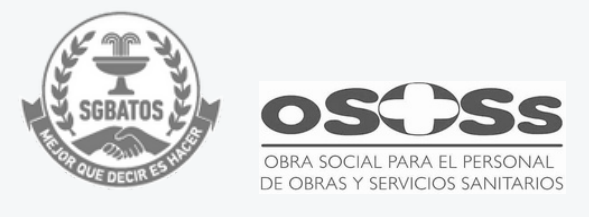

# Aparecerá una pantalla donde se indicará que el trámite

### Se inició con éxito

| El trámite se inició                              | con éxito |
|---------------------------------------------------|-----------|
| Número de trámite                                 |           |
| Número de trámite: EX-2025-14385827APN-SGSUSS#SSS |           |
| ste n° está en su buzón de tramites               |           |
| Documentación asociada:                           |           |
| Nombre                                            | Acciones  |
| PD-2025-14382662-APN-SGSUSS#SSS                   | *         |
| PV-2025-14385900-APN-SGSUSS#SSS                   | *         |
| PV-2025-14385850-APN-SGSUSS#SSS                   | *         |
|                                                   |           |

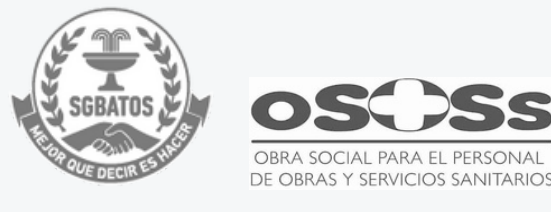

## Descargá los comprobantes y Envialos a la obra Social

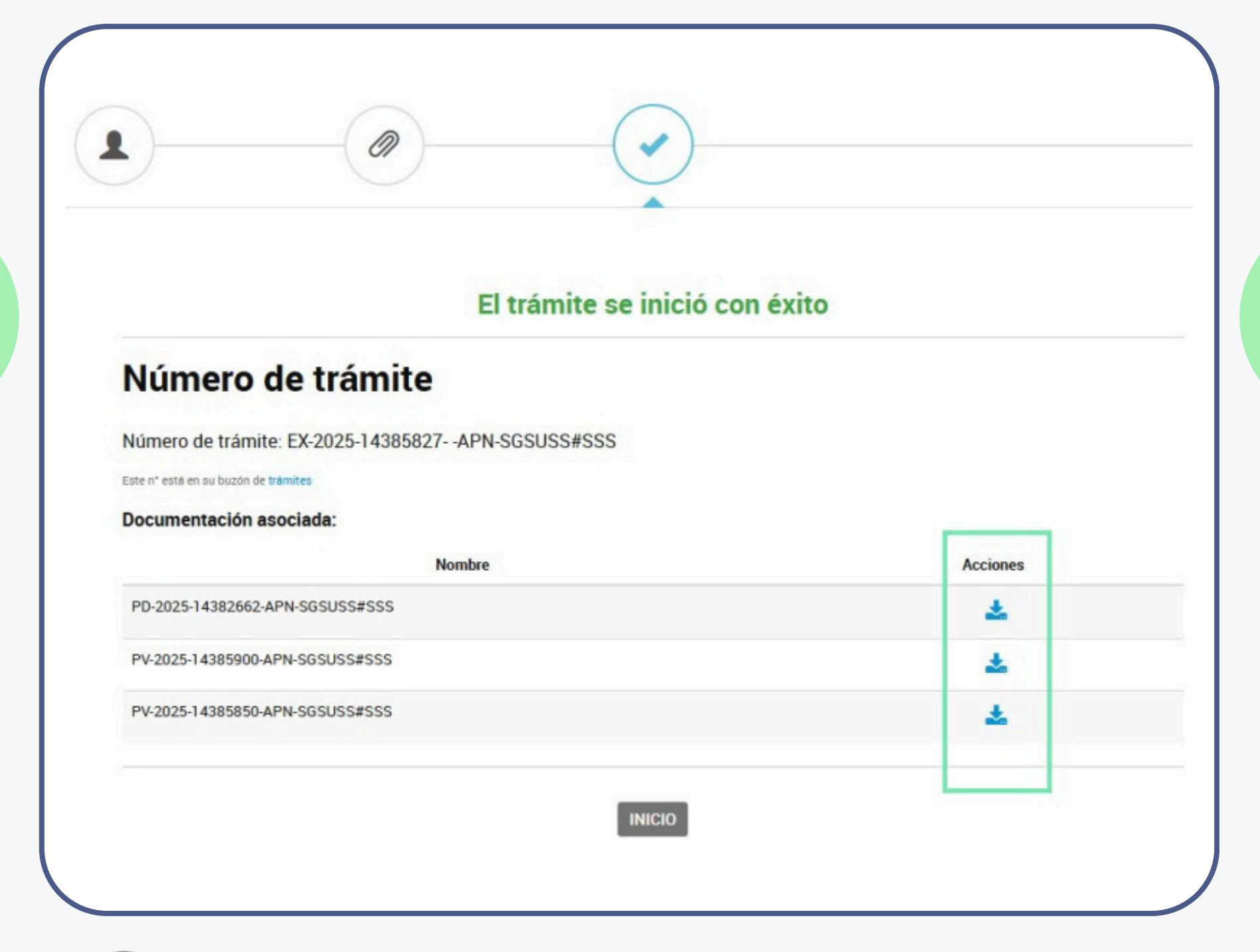

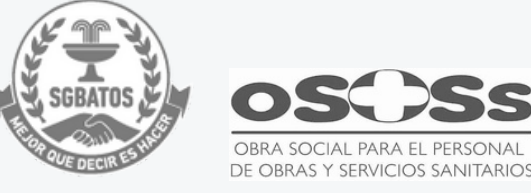

# iListo!

Ya iniciaste el trámite de permanencia en la obra social

Ante cualquier eventualidad, no dudes en comunicarte o concurrir a la Obra Social para recibir asesoramiento y ayuda